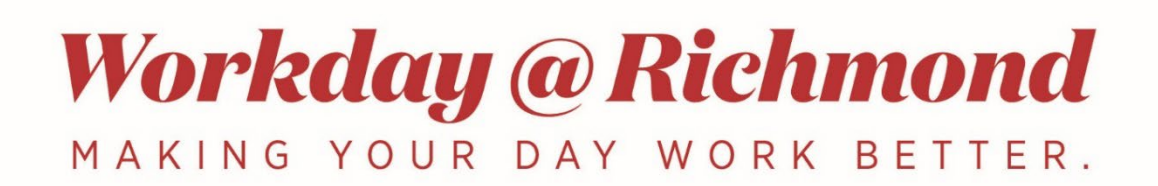

## **Individual Grant Report**

This guide provides step-by-step instructions on how to run a report to review the spending and balances on a grant.

1. In the Workday homepage search bar, type in *Individual Grant Report* and then select *Fin-34 Individual Grant Reports*.

| Q | Fin-34 Individual Grant Reports           |  |
|---|-------------------------------------------|--|
| Ē | FIN-34 Individual Grant Reports<br>Report |  |

- 2. Enter University of Richmond in the Company field.
- 3. For **Period** select **Fiscal Period** from the dropdown menu to select the month and year of the report you wish to view.

| FIN-34 Individual Grant Reports |                                                            |           |  |  |  |  |  |  |  |
|---------------------------------|------------------------------------------------------------|-----------|--|--|--|--|--|--|--|
| Company *                       | $\times~$ UR University of Richmond $~\overline{(\cdots)}$ | :=        |  |  |  |  |  |  |  |
| Period *                        | × 2025 - P05-Nov                                           | :=        |  |  |  |  |  |  |  |
|                                 | [Search                                                    |           |  |  |  |  |  |  |  |
| Grant                           | Current and Prior Periods                                  | >         |  |  |  |  |  |  |  |
| orant                           | Last Closed Period                                         | >         |  |  |  |  |  |  |  |
| Award                           | Fiscal Period                                              | >         |  |  |  |  |  |  |  |
| Time Period *                   | $\times$ Award Life to Date (Award) $\underbrace{\cdots}$  | :=        |  |  |  |  |  |  |  |
|                                 |                                                            |           |  |  |  |  |  |  |  |
|                                 | (                                                          | Cancel OK |  |  |  |  |  |  |  |

4. Enter the grant number (e.g., GRXXXX) for the **Grant** field. Alternatively, you can click the dropdown menu for the Grant field, select **All Grants** for a list of all your grants. Select the grant you wish to view.

**Note**: You will only be able to enter and select grant numbers assigned to you.

| FIN-34 Individual Grant Reports |                             |    |  |  |  |  |  |  |  |
|---------------------------------|-----------------------------|----|--|--|--|--|--|--|--|
| Company *                       | × UR University of Richmond | := |  |  |  |  |  |  |  |
| Period *                        | × 2025 - P05-Nov            | ∷  |  |  |  |  |  |  |  |
| Grant                           | Şearch                      | := |  |  |  |  |  |  |  |
| Award                           | All Grant Hierarchies       | >  |  |  |  |  |  |  |  |
|                                 | All Proposal Grants         | >  |  |  |  |  |  |  |  |
| Time Period *                   | Grants by Sponsor           | >  |  |  |  |  |  |  |  |
|                                 | All Grants                  | >  |  |  |  |  |  |  |  |
| Сапсе ОК                        |                             |    |  |  |  |  |  |  |  |

Individual Grant Report Page 1 of 3 12/19/24 5. Since these instructions are to view an individual grant, leave the Award field blank. Note: each grant is assigned to an award. An award can have one or many grants assigned to it. A cost share is also considered a grant. Therefore the grant and cost share are both assigned to the same award. If you enter the award number, the report will be the total of both the grant, the cost share, and any additional grants under the same award like subawards and participant support.

| Company *     | $\times$ UR University of Richmond $\underbrace{\cdots}$      | := |
|---------------|---------------------------------------------------------------|----|
| Period *      | × 2025 - P05-Nov                                              | ∷≡ |
| Grant         | GR00033                                                       | ≔  |
| Award         |                                                               | := |
| Time Period * | $\times$ Award Life to Date (Award) $ \underbrace{ \cdots } $ | := |

6. Select **Award Life to Date (Award)** in Time Period field.

## 7. Select **OK**.

8. You will receive a screen like below. Use arrows under ledger account summary to expand rows.

| FIN-3   | FIN-34 Individual Grant Reports 🐵 解 . 명 |                 |                |                   |             |             |                             |                 |                 |                   |                     |  |
|---------|-----------------------------------------|-----------------|----------------|-------------------|-------------|-------------|-----------------------------|-----------------|-----------------|-------------------|---------------------|--|
| > D     | > Details                               |                 |                |                   |             |             |                             |                 |                 |                   |                     |  |
|         |                                         |                 |                |                   |             |             |                             |                 |                 |                   |                     |  |
| 5 items | 5 kmi 🔤 🖓                               |                 |                |                   |             |             |                             |                 |                 |                   |                     |  |
| Ledger  | r Account Summary                       | Original Budget | Revised Budget | Cost Share Budget | YTD Actuals | LTD Actuals | Commitments and Obligations | Total Spend YTD | Total Spend LTD | Available Balance | Percent Budget Used |  |
| Sal     | lary & Wages                            | 141,257.00      | 141,257.00     | 0                 | 4,617.91    | 26,091.45   | 17,487                      | 22,105          | 43,579          | 97,678            | 30.85%              |  |
| Oth     | her Expenses                            | 58,027.00       | 58,027.00      | 0                 | 4,200.00    | 10,249.35   | 9,500                       | 13,700          | 19,749          | 38,278            | 34.03%              |  |
| Tot     | tal Direct Expenses                     | 199,284.00      | 199,284.00     | 0                 | 8,817.91    | 36,340.80   | 26,987                      | 35,805          | 63,328          | 135,956           | 31.78%              |  |
| Fac     | clities & Administration Expense        | 73,454.00       | 73,454.00      | 0                 | 2,141.31    | 13,307.56   | 0                           | 2,141           | 13,308          | 60,146            | 18.12%              |  |
| Tot     | tal Direct & Indirect                   | 272,738.00      | 272,738.00     | 0                 | 10,959.22   | 49,648.36   | 26,987                      | 37,947          | 76,636          | 196,102           | 28.10%              |  |

- 9. Once all rows are expanded, your report will look similar to the report below, depending on budgeted lines within your grant. You can drill into the amounts for details by clicking on amounts in blue. Amounts in black are not drillable.
  - Obligations are funds obligated as salary to those you have hired on your grant.
  - Commitments are purchase orders for items you have ordered but have not yet been charged to your grant.
  - Actuals are expenses charged to your grant.

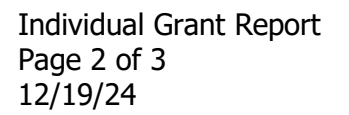

| FIN-34 Individual Grant Reports 😳 👹               |                 |                |                   |             |             |                             |                 |                 |                   |                     |
|---------------------------------------------------|-----------------|----------------|-------------------|-------------|-------------|-----------------------------|-----------------|-----------------|-------------------|---------------------|
| > Details                                         |                 |                |                   |             |             |                             |                 |                 |                   |                     |
|                                                   |                 |                |                   |             |             |                             |                 |                 |                   |                     |
| 13 items                                          | 12 forms        |                |                   |             |             |                             |                 |                 |                   | × II.               |
| Ledger Account Summary                            | Original Budget | Revised Budget | Cost Share Budget | YTD Actuals | LTD Actuals | Commitments and Obligations | Total Spend YTD | Total Spend LTD | Available Balance | Percent Budget Used |
| 😔 Salary & Wages                                  | 141,257.00      | 141,257.00     | 0                 | 4,617.91    | 26,091.45   | 17,487                      | 22,105          | 43,579          | 97,678            | 30.85%              |
| Parent: GR   GR Faculty Salary                    | 61,500.00       | 61,500.00      | 0                 | 4,617.91    | 15,441.49   | 13,726                      | 18,344          | 29,168          | 32,332            | 47.43%              |
| Parent: GR   GR Fringe Benefits                   | 12,257.00       | 12,257.00      | 0                 | 0           | 2,695.51    | 3,761                       | 3,761           | 6,457           | 5,800             | 52.68%              |
| Parent: GR   GR Staff Salary                      | 27,000.00       | 27,000.00      | 0                 | 0           | 6,954.45    | 0                           | 0               | 6,954           | 20,046            | 25.76%              |
| Parent: GR   GR Student Salary                    | 40,500.00       | 40,500.00      | 0                 | 0           | 1,000.00    | 0                           | 0               | 1,000           | 39,500            | 2.47%               |
| Other Expenses                                    | 58,027.00       | 58,027.00      | 0                 | 4,200.00    | 10,249.35   | 9,500                       | 13,700          | 19,749          | 38,278            | 34.03%              |
| > Parent: GR   GR Equipment                       | 21,187.00       | 21,187.00      | 0                 | 0           | 0           | 0                           | 0               | 0               | 21,187            | 0.00%               |
| > Parent: GR   GR Supplies                        | 29,000.00       | 29,000.00      | 0                 | 2,900.00    | 3,949.35    | 0                           | 2,900           | 3,949           | 25,051            | 13.62%              |
| > Parent: GR   Professional and Contract Services | 1,500.00        | 1,500.00       | 0                 | 0           | 0           | 9,500                       | 9,500           | 9,500           | -8,000            | 633.33%             |
| > Parent: GR   Travel                             | 6,340.00        | 6,340.00       | 0                 | 1,300.00    | 6,300.00    | 0                           | 1,300           | 6,300           | 40                | 99.37%              |
| Total Direct Expenses                             | 199,284.00      | 199,284.00     | 0                 | 8,817.91    | 36,340.80   | 26,987                      | 35,805          | 63,328          | 135,956           | 31.78%              |
| Facilities & Administration Expense               | 73,454.00       | 73,454.00      | 0                 | 2,141.31    | 13,307.56   | 0                           | 2,141           | 13,308          | 60,146            | 18.12%              |
| Total Direct & Indirect                           | 272,738.00      | 272,738.00     | 0                 | 10,959.22   | 49,648.36   | 26,987                      | 37,947          | 76,636          | 196,102           | 28.10%              |

Need more help? <u>Get in touch with support.</u>

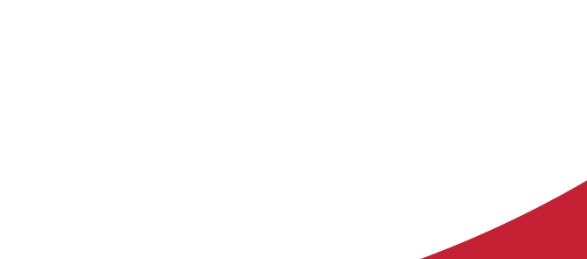

Individual Grant Report Page 3 of 3 12/19/24